## How to Evaluate Academic Requirements (What-If Scenario)

On this job aid:

Г

How to navigate the Evaluate Academic Requirements as a student. This task allows student to explore "what-if-scenarios" for programs of study different from what they are currently pursuing.

Workday Homepage, press on the Academic App.

E Academics

On the Academic Advising section press Evaluate Academic Requirements.

| D | Academic Advising              |
|---|--------------------------------|
|   | View My Academic Progress      |
|   | View My Academic Plan          |
|   | Evaluate Academic Requirements |

On the section "Evaluate Programs of Study" remove the current program of study by clicking on the "X".

| Evaluate Academic Requirements |                                                                 |    |            |              |                                   |                |                              |                          |                          |              |
|--------------------------------|-----------------------------------------------------------------|----|------------|--------------|-----------------------------------|----------------|------------------------------|--------------------------|--------------------------|--------------|
| Student I                      | Student Lance Lynn (3000044)                                    |    |            |              |                                   |                |                              |                          |                          |              |
| T item                         |                                                                 |    |            |              |                                   |                | Current Programme of Study   |                          |                          |              |
|                                |                                                                 |    |            |              |                                   |                | Current Programs of Study    |                          |                          |              |
| Program of                     | Program of Study                                                |    | Bun        | dled With    | Academic Unit                     |                | Academic Level               | Educational Credential   |                          | Requirements |
| Internationa<br>Undergradu     | International Business Management Major -<br>Undergraduate      |    |            |              | International Business Management |                | Undergraduate                | BS - Bachelor of Science |                          | 08/20/2023   |
| Evaluate Pro                   | Evaluate Programs of Study 1 Item                               |    |            |              |                                   |                |                              |                          |                          |              |
| (+)                            | *Program of Study                                               |    | Is Primary | Bundled With |                                   | Requiremen     | ts Effective Date            | Entry Requirements       | Academic Unit            |              |
| Θ                              | × International Business<br>Management Major -<br>Undergraduate | := | <b>~</b>   |              |                                   | × Curr<br>Date | ent Requirements Effective 📰 |                          | International Business N | Management   |
|                                |                                                                 |    |            |              |                                   | Date *         |                              |                          |                          |              |
|                                |                                                                 |    |            |              |                                   | 08/20/2        | 023                          |                          |                          |              |
| 4                              | 4                                                               |    |            |              |                                   |                |                              |                          |                          |              |
|                                |                                                                 |    |            |              |                                   |                |                              |                          |                          |              |

Student can click in the search bar and type in the program they would like to evaluate. Then check box under "Is Primary" and press OK at the bottom.

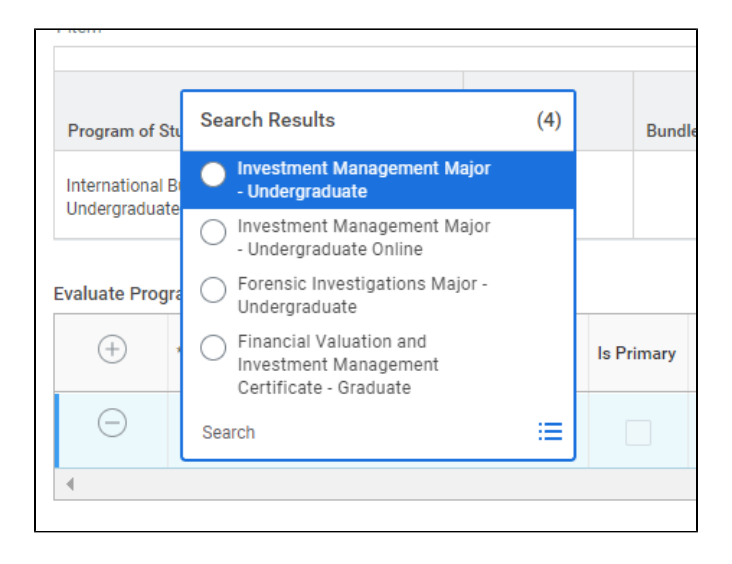

A message will appear has the process has started. Click DONE at the bottom of the page. Students will receive a notification at the top right where the bell icon is located letting the student known when its ready to view. Students may press on that link to view their report.

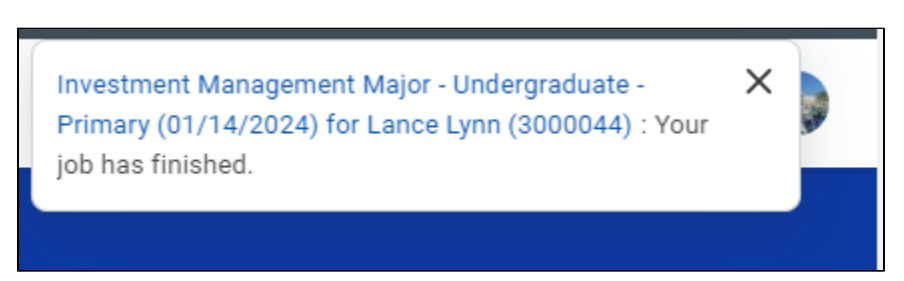

Go to your notifications (bell). Select the job notification. Click "View Details"

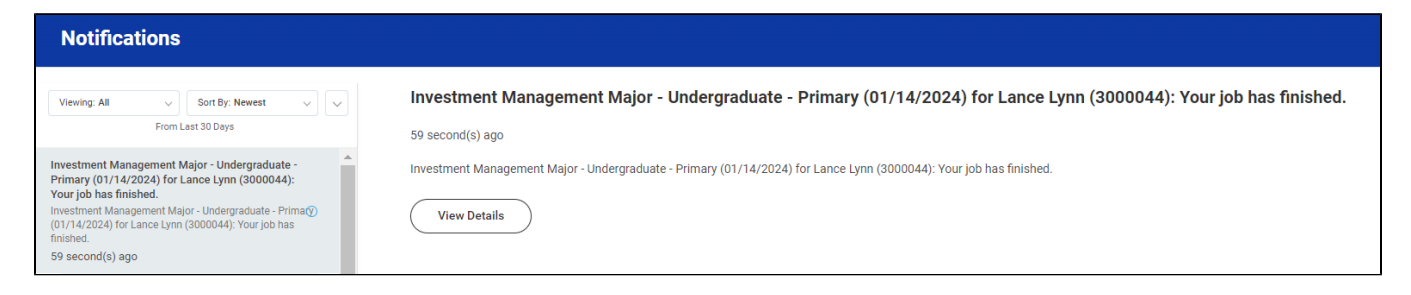

The report will show the following information:

- Cumulative GPA: Shows the students overall GPA at Lynn University
- **Unused Registrations:** Completed courses that do not count towards a particular requirement. To view these courses, press the number value.
- Evaluation Date: Date the Academic Progress Report was evaluated (refreshed) for the student.

- Overall Academic Progress
- Requirements Effective: Date the program was first effective for the student.

| View Evaluated Academic Requirements |                             |                                                                                                    |                    |                       |               |   |  |  |
|--------------------------------------|-----------------------------|----------------------------------------------------------------------------------------------------|--------------------|-----------------------|---------------|---|--|--|
| Student                              | Lance Lynn (3000044)        |                                                                                                    |                    |                       |               |   |  |  |
| Primary Program of St                | idy Investment Management M | Investment Management Major - Undergraduate                                                                         |                    |                       |               |   |  |  |
| Evaluation Date                      | 01/14/2024 03:04:35.591 F   | 01/14/2024 03:04:35.591 PM GMT-05:00 Eastern Time (New York)                                                        |                    |                       |               |   |  |  |
| Disclaimer                           | These results are informati | These results are informational only and subject to change. Talk to your advisor before making any program changes. |                    |                       |               |   |  |  |
| Cumulative GPA 3.67                  |                             |                                                                                                    |                    |                       |               |   |  |  |
| Unused Registrations 0               |                             |                                                                                                    |                    |                       |               |   |  |  |
| Overall Academic Progress 1 item     |                             |                                                                                                    |                    |                       |               |   |  |  |
|                                      | Credits Defined             | Credits in Progress                                                                                                 | Credits Satisfying | Remaining             | Status        | * |  |  |
|                                      | 120                         | 26                                                                                                    | 10                 | MinImum 110 Credit(s) | Not Satisfied | - |  |  |
|                                      |                             |                                                                                                    |                    |                       |               |   |  |  |

## Review the Academic Requirements Area

Students can click on the requirements itself for more information.

- The **Satisfied** With columns will shows any courses that have satisfied the requirement.
- The Status shows the current status of this requirement (e.g., Satisfied, Not Satisfied).
- The Remaining column lists the remaining elements of the requirements, such as additional courses or units.
- The Registrations Used column will list which course is fulfilling the academic requirement.
- Academic Period identifies when the requirement was completed/taken.
- Units is how any units the course is worth.
- Grade lists the final grade. For course that are in progress, no grade will be listed.

| Requirements Effective 01/14/2024                    |               |                     |                                          |                                     |         |       |  |  |  |
|------------------------------------------------------|---------------|---------------------|------------------------------------------|-------------------------------------|---------|-------|--|--|--|
| 37 items 🗐 🗐 🖶 🔭 🛄 🖽                                 |               |                     |                                          |                                     |         |       |  |  |  |
|                                                      |               |                     | Satisfied With                           |                                     |         |       |  |  |  |
| Requirement                                          | Status        | Remaining           | Registrations Used                       | Academic Period                     | Credits | Grade |  |  |  |
| DBR 100 Dialogue of Belief and Reason 100 Level      | Not Satisfied | Minimum 1 Course(s) |                                          |                                     |         |       |  |  |  |
| DBR 200 Dialogue of Belief and Reason 200 Level      | In Progress   |                     | DBR 200 - BELIEF & REAS (In Progress)    | 2024 Undergraduate Fall Session D   | 3       |       |  |  |  |
| DBR 300 Dialogue of Belief and Reason 300 Level      | Not Satisfied | Minimum 1 Course(s) |                                          |                                     |         |       |  |  |  |
| DBR 400 Dialogue of Belief and Reason 400 Level      | Not Satisfied | Minimum 1 Course(s) |                                          |                                     |         |       |  |  |  |
| DJC 100 Dialogue of Justice and Civic Life 100 Level | Not Satisfied | Minimum 1 Course(s) |                                          |                                     |         |       |  |  |  |
| DJC 200 Dialogue of Justice and Civic Life 200 Level | Not Satisfied | Minimum 1 Course(s) |                                          |                                     |         |       |  |  |  |
| DSS 100 Dialogue of Self and Society 100 Level       | Satisfied     |                     | DSS 100 - SELF & SOCIETY                 | 2023 Undergraduate Fall I           | 3       | в     |  |  |  |
| DSS 200 Dialogue of Self and Society 200 Level       | In Progress   |                     | DSSG 200 - SELF SOC GLOBAL (In Progress) | 2024 Undergraduate Spring Session C | 3       |       |  |  |  |
| DSS 400 Dialogue of Self and Society 400 Level       | Not Satisfied | Minimum 1 Course(s) |                                          |                                     |         |       |  |  |  |
| DQR 100 Quantitative Reasoning 100 Level             | Satisfied     |                     | DQR 100 - QUANT REASONING                | 2023 Undergraduate Fall II          | 3       | A     |  |  |  |
| DQR 200 Quantitative Reasoning 200 Level             | In Progress   |                     | DQR 200 - QUANT REASONING (In Progress)  | 2024 Undergraduate Spring II        | 3       | -     |  |  |  |

Steps can be repeated separately to evaluate up to 5 programs of study.

Copyright ©Lynn University. All rights reserved.